# SOMMARIO

# AGGIORNAMENTO 2.1.8

| PROMEMORIA PASSWORD SISTEMA TS SCADUTA                                                | 2               |
|---------------------------------------------------------------------------------------|-----------------|
| CONSOLE VISITA                                                                        | 2               |
| CARTELLA CLINICA DEL PAZIENTE                                                         | 5               |
| ELENCO PATOLOGIA                                                                      | 5               |
| ELENCO FARMACI                                                                        | 5               |
| ELENCO ACCERTAMENTI                                                                   | 6               |
| ANAGRAFICA PAZIENTI                                                                   | 6               |
| RIVISITAZIONE DATI ANAGRAFICI                                                         | 6               |
| DATA ULTIMA MESTRUAZIONE                                                              | 6               |
| SSN E PAGAMENTO                                                                       | 7               |
| DATI ANAGRAFICI                                                                       | 8               |
| RICETTA FARMACI                                                                       | 8               |
| COPIA FARMACI - HOME PAGE                                                             | 8               |
| COPIA FARMACI - MIGLIORIA                                                             | 8               |
| PATOLOGIA - MOTIVO RICETTA                                                            | 9               |
| STAMPA POSOLOGIA - RICETTA SSN                                                        | 9               |
| DURATA TERAPIA                                                                        | 10              |
| CODICE REGIONALE – NUMERO ISCRIZIONE ALL'ABO MEDICO SUGGERITORE – REGIONE S           | CILIA11         |
| CODICE REGIONALE – NUMERO ISCRIZIONE ALL'ABO MEDICO SUGGERITORE – REGIONE<br>SARDEGNA |                 |
| RICETTA FARMACI DEMATERIALIZZATA                                                      |                 |
| ASSISTITI ASSICURATI DA ISTITUZIONI ESTERE                                            |                 |
| RICETTA ACCERTAMENTI                                                                  |                 |
| COPIA ACCERTAMENTI – HOME PAGE                                                        |                 |
| COPIA ACCERTAMENTI - MIGLIORIA                                                        | 13              |
| CODICE REGIONALE – NUMERO ISCRIZIONE ALL'ABO MEDICO SUGGERITORE – REGIONE S           | <b>CILIA</b> 13 |
| CODICE REGIONALE – NUMERO ISCRIZIONE ALL'ABO MEDICO SUGGERITORE – REGIONE<br>SARDEGNA | 14              |
| GESTIONE VISITE                                                                       | 15              |
|                                                                                       | 15              |
| CREAZIONE DA GRUPPO                                                                   | 15              |
|                                                                                       | 16              |
|                                                                                       |                 |
|                                                                                       |                 |
|                                                                                       |                 |
| RIEPILOGO PRESTAZIONI PIP                                                             |                 |
| RIEPILOGO PRESTAZIONI PIP                                                             | 17<br>17<br>17  |

# **AGGIORNAMENTO 2.1.8**

#### PROMEMORIA PASSWORD SISTEMA TS SCADUTA

All'accesso su Faith, viene visualizzato il seguente messaggio nel caso sia scaduta la password del sistema TS. Il controllo viene effettuato in base all'ultimo cambio password effettuato dall'interno del programma stesso.

| Errore!!                                                                                                    | X  |
|----------------------------------------------------------------------------------------------------|----|
| La password di accesso al Sistema TS potrebbe essere scaduta<br>Si vuole effettuare il cambio password adesso? | ı. |
| <u>Y</u> es <u>N</u> o                                                                                         |    |

#### CONSOLE VISITA

E' stata rivisitata la grafica della Console Visita di Faith, in particolare è stata rivista la disposizione del pulsanti in alto:

| <u>Home Page</u>                    | 🖕 Stud             | io Prenotazio | oni Acce | ettazioni        | Visita             | Tabelle                  | Comunicazione                  | Utilità                  | Impostazioni    | Statistiche | 0 |
|-------------------------------------|--------------------|---------------|----------|------------------|--------------------|--------------------------|--------------------------------|--------------------------|-----------------|-------------|---|
| 💈 Nuovo paziente                    | Accettazio         | ni del giorno | Cre      | a visita         | 📃 🧾 Rie            | cette 👻                  | <mark>TS</mark> Sistema T      | s •                      | 🏂 Attività      |             |   |
| Matricola Cognome e<br>2 Bologna Fr | e nome<br>rancesco |               | ø        | E                | ità: 13<br>Ionsen: | anni, 1<br>so: Non       | mesi, 10 giorni<br>registrato  | i                        |                 |             |   |
| 🕫 Visualizza ca                     | rtella clinica     | 5             |          | Bolo             | gna l              | Franc                    | cesco (Dati                    | pazie                    | nte)            |             |   |
| Gestione vi                         | isite<br>problema  |               |          | Nato a<br>Ultimo | acces              | <b>NIA</b> il<br>so effe | 12/12/2000 (<br>ttuato il 06/0 | C.F. <b>BI</b><br>)1/201 | LGFNCOOT:<br>.4 | 12C351K     |   |

#### NUOVO PAZIENTE

E' stata inserita, questa funzionalità con cui è possibile inserire un nuovo paziente.

#### ACCETTAZIONE DEL GIORNO

Tramite questa funzionalità è possibile visualizzare le accettazioni del giorno.

#### CREA VISITA

Tramite questa funzionalità è possibile creare una nuova visita.

#### RICETTE

Cliccando sulla freccia è possibile accedere alle seguenti funzionalità, già presenti nella precedente versione del programma.

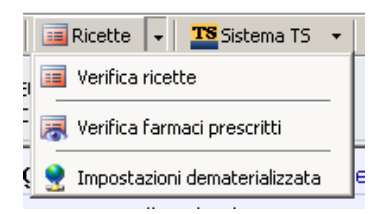

### Faith

#### VERIFICA RICETTA

Permette di verificare le ricette prescritte dalla collaboratrice di studio.

| Ricette in attesa<br>giovedì 07 novem | a di verifica<br>bre 2013 10:34 | 16 Q               |         |                           | ۵.              |                |
|---------------------------------------|---------------------------------|--------------------|---------|---------------------------|-----------------|----------------|
| Utente                                | Data                            | Prescrizione       | Nr.     | Stato                     | Codice          | Nr. protocollc |
| Segretaria                            | 07/11/2013                      | Ricetta Farmaci    | 205-1   | Ricetta de-materializzata | 1300A4003390165 | 71120130756;   |
| 1 (UNA) Conf                          | AMOXICILLIN                     | A TRIIDRATO*ZIMOX* | 12CPR   | SOLUB/MAST 500MG;         |                 |                |
| Segretaria                            | 07/11/2013                      | Ricetta Farmaci    | 207-1   | Da confermare             |                 |                |
| 1 (UNA) Conf                          | BECLOMETAS                      | ONE DIPROPIONATO*  | CLENIL* | 250MCG SOL PRESSXINAL;    |                 |                |
|                                       |                                 |                    |         |                           |                 |                |
|                                       |                                 |                    |         |                           |                 |                |
|                                       |                                 |                    |         |                           |                 |                |
|                                       |                                 |                    |         |                           |                 |                |
|                                       |                                 |                    |         |                           |                 |                |
|                                       |                                 |                    |         |                           |                 |                |
|                                       |                                 |                    |         |                           |                 |                |
|                                       |                                 |                    |         |                           |                 |                |
|                                       |                                 |                    |         |                           |                 |                |
|                                       |                                 |                    |         |                           |                 |                |
|                                       |                                 |                    |         |                           |                 |                |
|                                       |                                 |                    |         |                           |                 |                |
| •                                     |                                 |                    |         |                           |                 | Þ              |
| Totale ricette da co                  | onfermare: 2                    |                    |         |                           |                 |                |

#### IMPOSTAZIONI DEMATERIALIZZATA

Permette di modificare le impostazioni per attivare la o meno la dematerializzata, solo per la regione Sicilia.

#### VERIFICA FARMACI PRESCRITTI

Questa è nuova funzionalità con cui è possibile visualizzare la situazione dei farmaci prescritti per il paziente, calcolando in automatico la durata della terapia. Cliccandoci verrà visualizzata la seguente finestra:

| Verifica prescrizioni farmaci                         |                                                   |                                                                                                    | () 🗆 🖂   |
|-------------------------------------------------------|---------------------------------------------------|----------------------------------------------------------------------------------------------------|----------|
| Raggruppa per<br>Farmaco<br>Solo farmaci continuativi | Periodo <ul> <li>(Imposta manualmente)</li> </ul> | Da data A data       Image: Da data       Image: Da data | Aggiorna |
| Tincludi terapie parziali                             |                                                   |                                                                                                    |          |
|                                                       |                                                   |                                                                                                    |          |
|                                                       |                                                   |                                                                                                    |          |
|                                                       |                                                   |                                                                                                    |          |
| Visualizza solo anomalie riscontra                    | ate                                               |                                                                                                    |          |

N.B. PER UN CORRETTO FUNZIONAMENTO, E' NECESSARIO EFFETTUARE L'AGGIORNAMENTO DEI FARMACI

#### **RAGGRUPPA PER:**

E' possibile selezionare per quale tipo di raggruppamento si vuole effettuare la statistica. E' possibile selezionare "Farmaco", "Gruppo ATC" o V SOTTOGRUPPO CHIMICO, "Gruppo ATC padre" o SOTTOGRUPPO CHIMICO/TERAPEUTICO, Principio attivo.

#### PERIODO

E' possibile selezionare il periodo di riferimento. Selezionando "Imposta manualmente", è possibile selezionare la data inizio e fine.

#### SOLO FARMACI CONTINUATIVI

Selezionando questa voce, verranno presi in considerazione solo i farmaci continuativi

Cliccando sul pulsante "Aggiorna", verrà eseguita l'elaborazione in base ai dati inseriti

#### INCLUDI TERAPIE PARZIALI

Selezionare la presente casella solo se si vogliono prendere in considerazione anche le prescrizioni che sono a cavallo del periodo selezionato.

| Verifica prescrizioni farmaci             | 1                              |               |                            |                     | 2 L X           |
|-------------------------------------------|--------------------------------|---------------|----------------------------|---------------------|-----------------|
| Raggruppa per<br>Gruppo ATC Padre         | Periodo<br>(Imposta manualment | Da<br>:e) 🔻 0 | a data A<br>11/01/2014 🧑 3 | data<br>1/12/2014 👩 | <u>Aggiorna</u> |
| Includi terapie parziali      Descrizione | Codice                         | Quantita      | Giorpi terapia             | Giorpi periodo      | Prima prescrizi |
| ASSOCIAZ.DI PENICILLINE, INCL.II          | NIBIT(J.01.C.R                 | Quantica      | 1 10,5                     | 360                 | 06/01/201       |
|                                           | J.01.F.A                       |               | 1 14                       | 360                 | 06/01/201       |
| PENICILLINE AD AMPIO SPETTRO              | J.01.C.A                       |               | 1 12                       | 360                 | 06/01/201       |
| Vicualizza colo apomalia riscontrata      |                                |               |                            |                     | ×               |

Per ogni raggruppamento (Farmaci, Gruppo ATC, etcc..) verranno visualizzate le seguenti informazioni:

#### Quantità prescritta

**Giorni terapia** → per ogni confezione farmaco viene fornito da Farmadati, il numero di giorni di terapia; tramite questa informazione è possibile calcolare i giorni di terapia delle prescrizioni effettuate nel periodo selezionato Giorni periodo → Calcolo dei giorni in base ai filtri inseriti

Prima prescrizione → Data prima prescrizione

Ultima prescrizione → Data ultima prescrizione

Selezionando la voce "Visualizza anomalie riscontrate", vengono visualizzati solo i farmaci i cui giorni di terapia superano il periodo selezionato.

#### SISTEMA TS

Cliccando sulla freccia è possibile accedere alle seguenti funzionalità, già presenti nella precedente versione del programma.

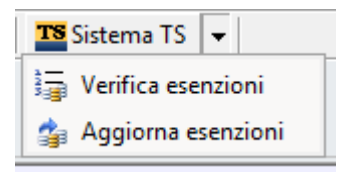

#### ATTIVITA

Cliccando su Attività è possibile visionare tutte le attività in scadenza del paziente. Questa icona, infatti, viene visualizzata solo nel caso ci siano attività in scadenza per il paziente selezionato.

#### CAMBIA STUDIO

L'icona Cambia studio permette di cambiare studio e accedere alle cartelle dei pazienti condivise da altri medici.

ELENCO PATOLOGIE

#### CARTELLA CLINICA DEL PAZIENTE

#### **ELENCO PATOLOGIA**

29/10/2013 DIABETE MELLITO 17/07/2013 ASMA

Cliccando sull'icona 🔜 è possibile aprire automaticamente la visita collegata alla patologia.

#### ELENCO FARMACI

I farmaci prescritti verranno visualizzati raggruppati per ricetta, evidenziando in rosso quelli continuativi. Vedi figura sotto.

Faith

| ELENCO FARMA                                                                           | CI |
|----------------------------------------------------------------------------------------|----|
| 08/02/2014 - [1] - ZIMOX*12CPR SOLUB/MAST 1G; [1] - ACTRAPHANE 30*SC<br>10ML 100UI/ML; |    |
| 18/11/2013 - [1] - ZIMOX*12CPR SOLUB/MAST 500MG;                                       |    |
| 13/11/2013 - [1] - CLENIL COMP*AER10F 2ML 0,8+1,6;                                     |    |
| 08/02/2013 - [1] - ZIMOX*12CPR SOLUB/MAST 1G; [1] - CLENIL<br>COMP*AER250+100MCG 200D; |    |
| 🗋 Nuovo 💆 Copia                                                                        |    |

#### ELENCO ACCERTAMENTI

Gli accertamenti prescritti verranno visualizzati raggruppati per ricetta. Vedi figura sotto.

| 6   | ELENCO ACCERTAMENTI                                                                                                    |
|-----|----------------------------------------------------------------------------------------------------|
| A.≯ | 26/11/2013 - ALANINA AMINOTRANSFERASI (ALT) (GPT); ASPARTATO<br>AMINOTRANSFERASI (AST) (GOT) [S]; EMOCROMO: Hb, GR, GB, HCT, PLT, IND.<br>DERIV., F. L.; FERRITINA [P/(Sg)Er]; PROTEINA C REATTIVA (PCR); STREPTOC.<br>ANTIC. ANTI ANTISTREPTOLISINA-O [TAS]; VELOCITA' DI SEDIMENT. EMAZIE<br>(VES); |
|     | luovo 🔽Copia                                                                                                    |

#### ANAGRAFICA PAZIENTI

#### **RIVISITAZIONE DATI ANAGRAFICI**

E' stata completamente rivista la sezione "Dati anagrafici"; alcune caselle che erano presenti nella sezione "SSN e pagamento" sono state spostate nella sezione "Dati anagrafici".

| Paziente                     |                     | ≥B                            | <ul> <li>(4) (4)</li> </ul> |                  |
|------------------------------|---------------------|-------------------------------|-----------------------------|------------------|
| 🔇 martedi 11 febbraio 2014 1 | 1.31.14             | 1                             | 00                          | MOD              |
| ELENCO SEZIONI               | Codice Codice Fisca | le                            | Partita IVA                 | Tipo paziente    |
|                              | 18                  | ⊆alcola                       |                             | Convenzionato 💌  |
| Dati anagrafici              | Cognome             |                               | Nome                        | Sesso            |
| Recapiti                     |                     |                               |                             |                  |
| Anamnesi                     | Comune di nascita   |                               | Provincia                   | Data di nascita  |
| Dati fisici e comport        |                     |                               | Ø                           | 11 🚳             |
| o de maier e comporte.       | Cittadinanza        | Istruzione                    | Data scelta medico          |                  |
| Info. cliniche               | ▼                   | •                             | 11/02/2014 🧑                | Deceduto         |
| SSN e pagamento              | Titolo              | Professione                   | Stato civile                | Ulteriore codice |
| Privacy                      | <b>•</b>            | •                             | ▼                           | 0                |
| Familiari                    | Revocato            |                               |                             |                  |
| Altro Toformazioni           | Data                | Tipo revoca                   | Note                        |                  |
| AILTE INIOFINAZIONI          | 11 🧔                | •                             |                             |                  |
|                              | CCN.                |                               |                             |                  |
|                              | 55N                 |                               |                             | non iscritto ASL |
|                              | Codice ASL ASL      | Distretto ASL                 | Data scelta ASL             | Data sospensione |
|                              |                     | Ø [                           |                             | 11 💿             |
|                              | Data scadenza Dt.   | rilascio tessera Numero assis | tito Id. tessera sanita     | ria nazionale    |
|                              | 11 🚳 1              |                               |                             |                  |
|                              |                     |                               |                             |                  |
|                              |                     |                               |                             |                  |

#### DATA ULTIMA MESTRUAZIONE

Se, nella sezione "Dati fisici e comport.", viene indicata la data ultima mestruazione, per calcolare automaticamente l'esenzione per maternità, viene visualizzato in automatico la settimana di gravidanza e la data presunta del parto.

| Paziente                      |                                                                          |
|-------------------------------|--------------------------------------------------------------------------|
| 🔇 martedi 11 febbraio 2014 12 |                                                                          |
| ELENCO SEZIONI                | Gruppo sanguigno: 💽 Rh: 💽 Rh partner: 💽                                  |
| Dati anagrafici               | Fenotipo Rh: Fenotipo Kell: Altri fenotipi:                              |
| Recapiti                      | Anticorpi irregolari: Indicatore trasfusione sangue: Data ultima trasf.: |
| Anamnesi                      | trasfusioni sangue mai effettuate 🔄 🛛 🕼                                  |
| Dati fisici e comport.        | Alvo: Appetito: Diuresi: Digestione:                                     |
| Info. cliniche                |                                                                          |
| SSN e pagamento               | Sonno: Categoria organo: Donatore organi: Tipo contraccettivo:           |
| Privacy                       |                                                                          |
| Familiari                     | Linguaggio: Abilità nel linguaggio:                                      |
| Altre Informazioni            |                                                                          |
|                               | Età menarca: 0 Stato: Gravidanze: 0                                      |
|                               | Parti a termine: 0 Parti pretermine: 0 Figli viventi: 0                  |
|                               | I.V.G: 0 Aborti spontanei: 0 Età menopausa: 0                            |
|                               | Mestruazioni: 📃 🔽 Data ultima mestr.: 28/11/2013 🧭                       |
|                               | Sett. gravidanza: 11 Data presunta parto: 04/09/2014 🧭                   |
|                               |                                                                          |

#### SSN E PAGAMENTO

Nella scheda "SSN e Pagamento" sono state inserite le seguenti caselle:

- Tipo Assistito
- Stato estero
- Istituzione competente
- Società di navigazione
- Scadenza tessera

| Paziente                          |                                     |
|-----------------------------------|-------------------------------------|
| ELENCO SEZIONI                    | Tipologia assistito                 |
| Dati anagrafici                   | Tipo assistito                      |
| Recapiti                          | Stato estero Istituzione competente |
| Anamnesi                          | Società di navinazione              |
| Dati fisici e comport.            |                                     |
| Info. cliniche<br>SSN e pagamento | Scadenza tessera                    |
| Privacy                           | · · · · ·                           |
| Genitori                          |                                     |
| Altre Informazioni                |                                     |
|                                   | Medico associato                    |
|                                   | Codice Cognome Nome                 |
|                                   |                                     |

Queste caselle verranno, esclusivamente, utilizzati per la ricetta de-materializzata per la farmaceutica relative ad assistiti assicurati da istituzioni estere.

#### DATI ANAGRAFICI

Dalla scheda "Dati anagrafici", è stata eliminata la casella "Numero tessera sanitaria"

## RICETTA FARMACI

**COPIA FARMACI – HOME PAGE** 

|                                           | ELENCO FARMACI |
|-------------------------------------------|----------------|
| 04/01/2014[1] ZIMOX*12CPS 500MG           |                |
| 10/12/2013[1] ACICLOVIR ALLEN*35CPR 800MG |                |
| 🗋 Nuovo 🔅 Copia 🤇 🔤                       |                |
|                                           |                |

Nell'Home Page del paziente, precisamente nel riquadro "Elenco farmaci", è stata inserita, come da figura, la funzione "Copia". Cliccandoci viene visualizzata la classica finestra di "Copia", in cui viene visualizzato l'elenco dei farmaci prescritti in precedenza.

#### **COPIA FARMACI - MIGLIORIA**

Nella finestra che si visualizza attraverso la funzione "Copia", sono state apportate una serie di migliorie che permettono di selezionare più farmaci semplicemente con un click del mouse, senza la necessità di dover premere il tasto CTRL della tastiera.

| Copia prescrizione                |                                 | (?) 🗆 🛛 |
|-----------------------------------|---------------------------------|---------|
| Tutti     O Farmaci continuativi  |                                 |         |
| Farmaco                           | Quantita Data farmaco Esenzione |         |
| ZIMOX*OS POLVxSOSP 250MG/5ML      | 1 26/01/2014                    |         |
| HUMULIN 30/70*1F 10ML 100U/ML     | 1 26/01/2014                    |         |
| HUMULIN 30/70*1F 10ML 100U/ML     | 1 26/01/2014                    |         |
| HUMULIN 30/70*1F 10ML 100U/ML     | 1 27/12/2013                    |         |
| PANACEF*GRATxSOSP 250MG/5ML       | 2 18/04/2006                    |         |
| PANACEF*GRATxSOSP 250MG/5ML       | 2 10/04/2006                    |         |
| CLENIL*AER 20FL 1D 0,8MG/2ML      | 2 07/04/2006                    |         |
| KLACID*BB OS GRAT 100ML 250MG/    | 1 06/03/2006                    |         |
| BREVA*OS NEBUL 1FL 15ML           | 1 05/02/2003                    |         |
| LUNIBRON*SOL NEBUL 30MG/30ML      | 1 05/02/2003                    |         |
|                                   |                                 |         |
|                                   |                                 |         |
|                                   |                                 |         |
| •                                 |                                 | Þ       |
| Visualizza prescrizioni annullate | Conferma                        | Annulla |

Infatti, per selezionare uno o più farmaci è sufficiente cliccare in sequenza su quelli desiderati .

E' stata, inoltre, inserita una casella, in basso, che permette di visualizzare o meno anche le prescrizione di farmaci annullate.

#### PATOLOGIA – MOTIVO RICETTA

Anche per le ricette farmaci, così come avviene per le ricette accertamenti, viene data la possibilità di inserire la diagnosi in maniera libera, senza avere l'obbligo di inserirla attraverso le patologie ICDIX.

| Tresenzione                               |                    | 6 6 6             | X (AA (A)                      |     |
|-------------------------------------------|--------------------|-------------------|--------------------------------|-----|
| 🔇 mercoledi 05 febbraio 2014 11.17.03 🔍 🔽 |                    | ¥ 07 ¥            |                                | INS |
| Data ricetta Nr. ricetta Medico           | Branca             | Formato ricetta C | odice Motivo della ricetta     |     |
| 05/02/2014 🔞 1 Rossi Mario                | ✓ Pediatra di base | -                 | Diabete                        | Ø   |
| Codice esenzione Descrizione esenzione    |                    | Tipo richiesta P  | riorità richiesta Cod. regiona | le  |
|                                           | Ø                  | -                 | •                              | ø   |

#### STAMA POSOLOGIA – RICETTA SSN

Cliccando su Modifica, in basso nel dettaglio della ricetta, dopo aver selezionato il farmaco desiderato, è possibile, attraverso la casella "Stampa posologia" selezionare una delle seguenti possibilità:

- Predefinito → In questo caso verrà stampata la posologia o meno indicata in ricetta, a secondo delle impostazioni indicati nell'anagrafica del medico (Menu: Studio → Medici dello studio → Doppio click sul medico interessato → Scheda "Ricetta SSN" → Casella "Non stampare posologia"
- Stampa → In questo caso verrà stampata la posologia indicata nella ricetta
- Non Stampare  $\rightarrow$  Non verrà stampata in ogni caso la posologia, anche se indicata.

| Farmaco<br>ZIMOX*OS POLVxSOSP 250MG/5N                  | ИL                       | Ø              | Quantità<br>1,0  | Max pezzi: 0           |
|---------------------------------------------------------|--------------------------|----------------|------------------|------------------------|
| Principio attivo: AMOXICILLINA                          | TRIIDRATO                | _              |                  | Classe: A              |
| Posologia                                               |                          |                | Stampa           | i posologia<br>înito 🔽 |
| Durata                                                  | Giorni terapia Codice    |                | Motivo de Stampa | inito<br>a<br>ampare   |
| Nota CUF                                                | Descrizione Nota CUF     |                |                  |                        |
| Sostituibilità                                          | Annotazioni (Motivo sost | ituibilità)    | 1                |                        |
| Principio attivo +Farmaco 🔻 🖉                           |                          |                |                  |                        |
| Prezzo         Rimborso           € 3,27         € 2,12 | Differenza<br>€ 1,15     | Scader         | nza registro     | Continuativo           |
| Codice esenzione Descrizione e                          | esenzione                |                | Q                |                        |
| Codice identificativo                                   | Num. esenzione           |                | Tipo esenzione   | Codice regionale       |
| Confer <u>m</u> a                                       | Annulla                  | <u>S</u> cheda | a Calcola (      | dose <u>C</u> opia     |

#### DURATA TERAPIA

Per ogni singolo farmaco, Farmadati fornisce la durata media della terapia espressa in giorni; a tal proposito Faith effettua un controllo per cui se viene prescritto un farmaco prima della fine della durata della terapia, rispetto all'ultima ricetta prescritta, viene dato il seguente messaggio di avvertimento:

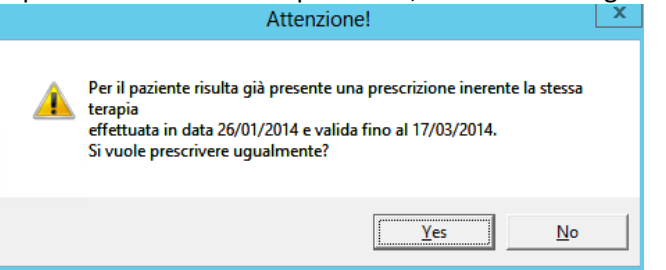

Cliccando su "Modifica", in basso nel dettaglio della ricetta, dopo aver selezionato il farmaco desiderato, è possibile, attraverso la casella "Giorni terapia" modificare i gg di terapia del farmaco per la ricetta corrente:

| Farmaco                                                            |                           | _          | Quantità     |            |           |                 |     |
|--------------------------------------------------------------------|---------------------------|------------|--------------|------------|-----------|-----------------|-----|
| ZIMOX*OS POLVxSOSP 250MG/5M                                        | L                         | ø          |              | 1,0        | Max pe    | zzi: 0          |     |
| Principio attivo: AMOXICILLINA                                     | TRIIDRATO                 |            |              |            | Classe:   | A               |     |
| Posologia                                                          |                           |            |              | Stampa     | posologia | 3               |     |
| Posologia                                                          |                           |            | 0            | Non sta    | ampare    |                 | •   |
| Durata                                                             | Giorni terapia Codice 5,0 |            | Motivo de    | ella ricet | ta        |                 | 9   |
| Nota CUF                                                           | Descrizione Nota CUF      |            |              |            |           |                 |     |
|                                                                    |                           |            |              |            |           |                 | ÷   |
| Sostituibilità                                                     | Annotazioni (Motivo sosti | tuibilità) |              |            |           |                 |     |
| Principio attivo+Farmaco 🔻 🖉                                       |                           |            |              |            |           |                 | ÷   |
| Prezzo Rimborso<br>€ 3,27 € 2,12<br>Codice esenzione Descrizione e | Differenza<br>€ 1,15      | Scade      | nza registro | 5<br>)     | Co<br>SSI | ntinuativo<br>N |     |
|                                                                    | SCHZIONE                  |            |              | ø          |           |                 |     |
| Codice identificativo                                              | Num. esenzione            |            | Tipo ese     | nzione     | • [       | odice region    | ale |
| Confer <u>m</u> a                                                  | Annulla                   | Scheda     |              | Calcola d  | lose      |                 | ia  |

#### N.B. PER UN CORRETTO FUNZIONAMENTO, E' NECESSARIO EFFETTUARE L'AGGIORNAMENTO DEI FARMACI

#### CODICE REGIONALE – NUMERO ISCRIZIONE ALL'ABO MEDICO SUGGERITORE – REGIONE SICILIA

#### **RICERCA ALBO**

Se si utilizza la funzionalità "Ricerca albo" FNOMCEO, alla fine, il medico selezionato verrà registrato automaticamente nell'archivio dei medici di Faith e, quindi, sarà possibile selezionarlo, successivamente, attraverso la funzionalità di ricerca.

| 😵 🔹 🖲 🔤                                       | U LXI |                       |                 |
|-----------------------------------------------|-------|-----------------------|-----------------|
| Codice Motivo della ricetta Diabete           |       | anca<br>Funzioni star | ndard           |
| Priorità richiesta Cod. regionale<br>CT009999 | P     | Ricerca<br>Modifica   | INS<br>CTRL + M |
| : da ricercare                                | E     | Nuovo                 | CTRL + N        |
| <u>I</u> rova ora                             | ۶     | Ricerca albo          | CTRL + A        |

Inoltre, il dato verrà riportato precedendo i numeri con gli zeri in modo da compilare tutte e 8 le caselle della ricetta. N.B. Sono state date indicazioni da parte della Regione Sicilia, che è consigliato, nel caso il numero di iscrizione all'albo fosse inferiore alle 6 cifre, di completare le caselle facendo precedere i numeri da zeri (es. CT009898)

#### SUGGERITA

Compilando il codice regionale con un nr. Iscrizione all'albo del medico suggeritore, viene impostato automaticamente "Tipo ricetta" uguale a "Suggerita"

#### CODICE REGIONALE - NUMERO ISCRIZIONE ALL'ABO MEDICO SUGGERITORE - REGIONE SARDEGNA

#### **RICERCA ALBO**

Per riportare il codice fiscale nel sistema MEDIR del medico prescrittore, è necessario, utilizzando la funzione "Nuovo", inserire l'anagrafica completa di codice fiscale del medico.

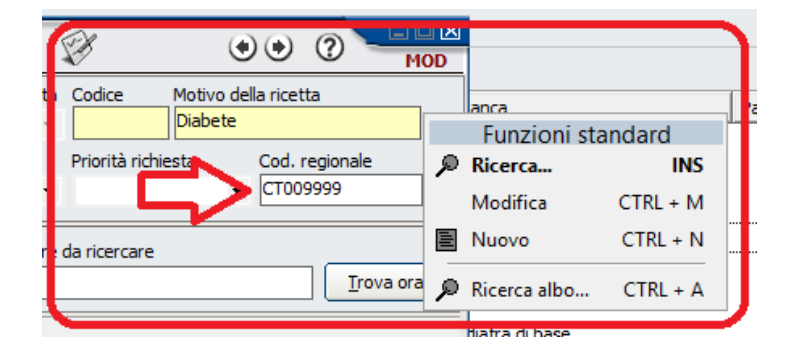

Compilando la scheda del medico utilizzando la scelta "Nuovo", o in alternativa, come abbiamo visto sopra, ricercandolo nell'Albo FNOMCEO, il codice fiscale del medico suggeritore verrà inviato al sistema MEDIR così come richiesto.

| Medico di base                              |                                                        |
|---------------------------------------------|--------------------------------------------------------|
| domenica 26 gennaio 2014     ELENCO SEZIONI | 23.35.52 Codice Fiscale Partita IVA                    |
| Generale                                    | Conome Nome                                            |
| Recapiti                                    |                                                        |
|                                             | Data di nascita Comune di nascita Provincia            |
|                                             | Sesso Qualifica medico                                 |
|                                             | N. Iscr. Albo medico/Codice regionale Sostituto medico |
|                                             | Codice ASL ASL Distretto ASL                           |
|                                             |                                                        |

#### RICETTA FARMACI DEMATERIALIZZATA

#### ASSISTITI ASSICURATI DA ISTITUZIONI ESTERE

Per gli assistiti assicurati da istituzione estere, è possibile inviare la ricetta de-materializzata compilando le seguenti informazioni nella scheda del paziente:

Dati Anagrafici  $\rightarrow$  Numero assistito  $\rightarrow$  Inserire il numero identificativo personale

Dati Anagrafici  $\rightarrow$  Id Tessera sanitaria nazionale  $\rightarrow$  Inserire il numero identificazione tessera

SSN e Pagamento  $\rightarrow$  Tipo Assistito  $\rightarrow$  Indicare il tipo di assistito

SSN e Pagamento  $\rightarrow$  Stato estero $\rightarrow$  Indicare la sigla dello stato estero del paziente

SSN e Pagamento  $\rightarrow$  Istituzione competente  $\rightarrow$  Indicare il codice istituzione competente

SSN e Pagamento  $\rightarrow$  Scadenza tessere  $\rightarrow$  Indicare la data di scadenza della tessera

#### RICETTA ACCERTAMENTI

#### COPIA ACCERTAMENTI – HOME PAGE

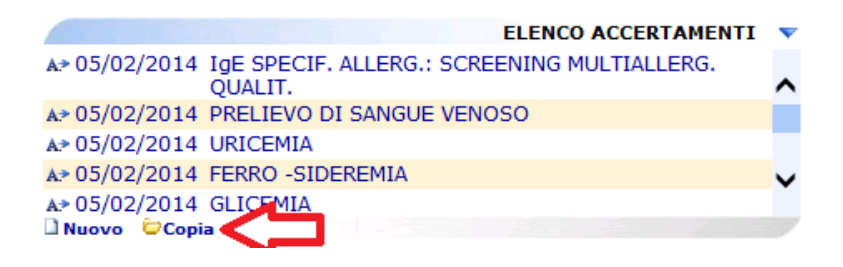

Nell'Home Page del paziente, precisamente nel riquadro "Elenco accertamenti", è stata inserita, come da figura, la funzione "Copia". Cliccandoci viene visualizzata la classica finestra di "Copia", in cui viene visualizzato l'elenco degli accertamenti prescritti in precedenza.

#### COPIA ACCERTAMENTI – MIGLIORIA

Nella finestra che si visualizza attraverso la funzione "Copia", sono state apportate una serie di migliorie che permettono di selezionare più accertamenti semplicemente con un click del mouse, senza la necessità di dover premere il tasto CTRL della tastiera.

| Copia prescrizione                         |              |          |            | ?          |       |
|--------------------------------------------|--------------|----------|------------|------------|-------|
| ⊙ Tutti O Prestazioni continuative □ Con r | isultati pat | ologici  |            |            |       |
| Prestazione                                | Codice       | Quantita | Data prest | Patologico | Es 🔺  |
| EMOCROMO: Hb, GR, GB, HCT, PLT, IND. DERI  | 90.62.2      | 0        | 05/02/2014 | NO         |       |
| ASPARTATO AMINOTRANSFERASI (AST) (GOT) [S] | 90.09.2      | 0        | 05/02/2014 | NO         |       |
| URINE ESAME COMPLETO                       | 90.44.3      | 0        | 05/02/2014 | NO         |       |
| FERRITINA [P/(Sg)Er]                       | 90.22.3      | 0        | 05/02/2014 | NO         |       |
| GLICEMIA                                   | 90.27.1      | 0        | 05/02/2014 | NO         |       |
| FERRO -SIDEREMIA                           | 90.22.5      | 0        | 05/02/2014 | NO         |       |
| URICEMIA                                   | 90.43.5      | 0        | 05/02/2014 | NO         |       |
| PRELIEVO DI SANGUE VENOSO                  | 91.49.2      | 0        | 05/02/2014 | NO         |       |
| IgE SPECIF. ALLERG.: SCREENING MULTIALLERG | 90.68.2      | 0        | 05/02/2014 | NO         |       |
| ALANINA AMINOTRANSFERASI (ALT) (GPT)       | 90.04.5      | 0        | 05/02/2014 | NO         |       |
| EMOCROMO: Hb, GR, GB, HCT, PLT, IND. DERI  | 90.62.2      | 0        | 16/10/2013 | NO         |       |
| ASPARTATO AMINOTRANSFERASI (AST) (GOT) [S] | 90.09.2      | 0        | 16/10/2013 | NO         |       |
| ALANINA AMINOTRANSFERASI (ALT) (GPT)       | 90.04.5      | 0        | 16/10/2013 | NO         | -     |
| •                                          |              |          |            |            | F     |
| Visualizza prescrizioni annullate          |              |          | Confe      | rma Anr    | nulla |

Infatti, per selezionare uno o più accertamenti è sufficiente cliccare in sequenza su quelli desiderati .

E' stata, inoltre, inserita una casella, in basso, che permette di visualizzare o meno anche le prescrizione di accertamenti annullate.

#### CODICE REGIONALE - NUMERO ISCRIZIONE ALL'ABO MEDICO SUGGERITORE - REGIONE SICILIA

#### RICERCA ALBO

Se si utilizza la funzionalità "Ricerca albo" FNOMCEO, alla fine, il medico selezionato verrà registrato automaticamente nell'archivio dei medici di Faith e, quindi, sarà possibile selezionarlo, successivamente, attraverso la funzionalità di ricerca.

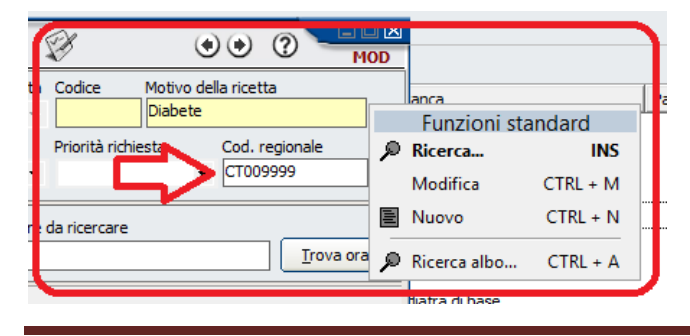

Inoltre, il dato verrà riportato precedendo i numeri con gli zeri in modo da compilare tutte e 8 le caselle della ricetta. N.B. Sono state date indicazioni da parte della Regione Sicilia, che è consigliato, nl caso il numero di iscrizione all'albo fosse inferiore alle 6 cifre, di completare le caselle facendo precedere i numeri da zeri (es. CT009898)

#### SUGGERITA

Compilando il codice regionale con un nr. Iscrizione all'albo del medico suggeritore, viene impostato automaticamente "Tipo ricetta" uguale a "Suggerita"

#### CODICE REGIONALE - NUMERO ISCRIZIONE ALL'ABO MEDICO SUGGERITORE - REGIONE SARDEGNA

#### RICERCA ALBO

Per riportare il codice fiscale nel sistema MEDIR del medico prescrittore, è necessario, utilizzando la funzione "Nuovo", inserire l'anagrafica completa di codice fiscale del medico.

| 😵 🔹 🖲 🛏                                       | 山 凶<br>10D |                            |                 |   |
|-----------------------------------------------|------------|----------------------------|-----------------|---|
| Codice Motivo della ricetta<br>Diabete        | ]          | anca<br>Funzioni sta       | indard          | I |
| Priorità richiesta Cod. regionale<br>CT009999 | ۶          | <b>Ricerca</b><br>Modifica | INS<br>CTRL + M |   |
| da ricercare                                  | E          | Nuovo                      | CTRL + N        |   |
| Irova or                                      | P          | Ricerca albo               | CTRL + A        | J |

Compilando la scheda del medico utilizzando la scelta "Nuovo", o in alternativa, come abbiamo visto sopra, ricercandolo nell'Albo FNOMCEO, il codice fiscale del medico suggeritore verrà inviato al sistema MEDIR così come richiesto.

| Medico di base | 23.35.52                                                 | () () () INS                            |
|----------------|----------------------------------------------------------|-----------------------------------------|
| ELENCO SEZIONI | Codice Codice Fiscale                                    | Partita IVA                             |
| Generale       |                                                          |                                         |
| Recapiti       | Cognome Data di nascita I / I Sesso Qualifica medico     | Nome Provincia                          |
|                | N. Iscr. Albo medico/Codice regionale Sos Codice ASL ASL | tituto medico<br>Distretto ASL<br>] ∮ ✓ |

#### **GESTIONE VISITE**

Nella sezione "Rilevazioni", per ogni tipo di rilevazione, in basso, vengono visualizzate tutte le rilevazioni precedenti.

| Visita                       |                                 |                                       | Я                | Co. 14             | (F)        | 0         |        | 00 |     |
|------------------------------|---------------------------------|---------------------------------------|------------------|--------------------|------------|-----------|--------|----|-----|
| 🔇 martedi 11 febbraio 2014 🛛 | 19.32.26                        |                                       | 8                |                    | ¥7/        | ×0        |        | 00 | INS |
| ELENCO SEZIONI               | Tipi di rilev                   | azione                                |                  | ¥alori della       | rilevazior | ne selez  | ionata |    |     |
| Generale                     | Altezza (cm)<br>Reso (ka)       |                                       |                  | Alt.               |            |           |        |    |     |
| Diagnosi                     | Frequenza car                   | rdiaca                                |                  |                    | 0          |           |        |    |     |
| Rilevazioni                  | Pressione arte                  | riosa                                 |                  |                    |            |           |        |    |     |
|                              |                                 |                                       |                  | Annotazioni        |            |           |        |    |     |
|                              | Selezionare i<br>inserire/varia | l tipo di rilevazio<br>are il valore. | ne per cui si vi | Jole               |            |           |        |    | 4   |
|                              | Rilevazioni                     | precedenti                            |                  |                    |            |           |        |    |     |
|                              | Data                            | Altezza (cm)                          | Peso (kg)        | Frequenza cardiaca | Pressio    | one arter | iosa   |    |     |
|                              | 11/03/2005                      | 165,000                               | ) 74,000         |                    | 89         | 9,000 / 1 | 18,000 |    |     |
|                              | 08/05/2004                      | 165,000                               | ) 75,000         |                    | 90         | ),000 / 1 | 20,000 | J  |     |
|                              |                                 |                                       |                  |                    |            |           |        |    |     |

#### CALENDARIO VACCINAZIONI

#### CREAZIONE DA GRUPPO

Se non sono presenti vaccinazioni, per paziente selezionato, viene richiesto se si vuole creare o meno il calendario delle vaccinazioni. Rispondendo "Si", il programma procederà con la creazione partendo dal gruppo selezionato.

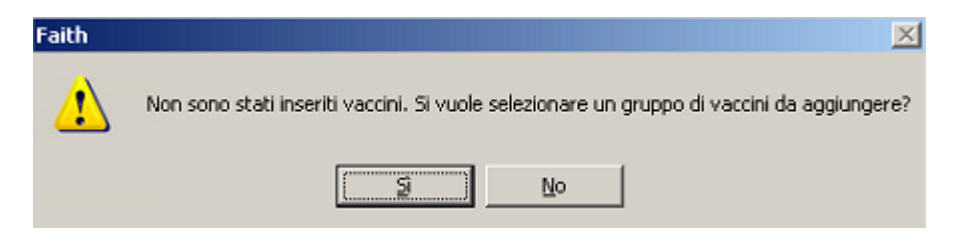

Quindi, non è più necessario selezionare "Crea da gruppo" dall'home page del paziente.

#### **MODIFICA FUNZIONALITA'**

| Calendario vaccinazioni             | O D                         |            |          |          |                                |     |
|-------------------------------------|-----------------------------|------------|----------|----------|--------------------------------|-----|
| Iunedi 10 febbraio 2014 22.37.24    |                             |            |          |          |                                | NS  |
| Calendario vaccin                   | azioni                      |            |          |          | Passa a Visualizzazione classi | ica |
|                                     | Dose n°1                    | Dose n°2   | Dose n°3 | Dose n°4 |                                |     |
| Difterite, tetano e pertosse        | 29/10/2013                  | 30/10/2013 |          |          |                                |     |
| Epatite B                           | 29/10/2013                  | 30/10/2013 |          |          |                                |     |
| Haemophilus influenza B             | 29/10/2013                  | 30/10/2013 |          |          |                                |     |
| Meningococcico coniugato            |                             |            |          |          |                                |     |
| <u>Morbillo, parotite e rosolia</u> |                             |            |          |          |                                |     |
| Pneumococco                         | 29/10/2013                  | 30/10/2013 |          |          |                                |     |
| Polio_                              | 29/10/2013                  | 30/10/2013 |          |          |                                |     |
| <u>Rotavirus</u>                    | 29/10/2013                  | 30/10/2013 |          |          |                                |     |
| <u>Varicella</u>                    |                             |            |          |          |                                |     |
|                                     |                             |            |          |          |                                |     |
|                                     |                             |            |          |          |                                |     |
|                                     |                             |            |          |          |                                |     |
|                                     |                             |            |          |          |                                |     |
| Altri dati Calcola/Aggiur           | ngi <u>d</u> osi successive | )          |          |          |                                |     |

Le funzionalità principali sono state spostate in alto, utilizzando le icone standard presenti in Faith e precisamente:

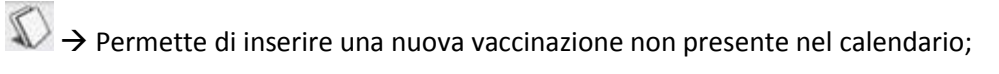

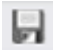

 $\blacksquare$   $\rightarrow$  Permette di memorizzare i dati indicati nel calendario;

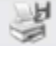

 $\Rightarrow$  Permette di stampare il calendario delle vaccinazioni;

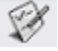

 $\rightarrow$  Permette di creare il calendario da un gruppo di vaccinazione preimpostato;

#### VARIAZIONE VACCINAZIONE

Cliccando, sul riquadro di sinistra, sulla singola vaccinazione è possibile modificare la vaccinazioni, per es. per eliminare una dose.

| Difterite, tetano e pertosse        |  |
|-------------------------------------|--|
| Epatite B                           |  |
| <u>Haemophilus influenza B</u>      |  |
| Meningococcico coniugato            |  |
| <u>Morbillo, parotite e rosolia</u> |  |
| Pneumococco                         |  |
| <u>Polio</u>                        |  |
| <u>Rotavirus</u>                    |  |
| <u>Varicella</u>                    |  |

#### CALCOLA/AGGIUNGI DOSE VACCINAZIONI

Questa funzionalità permette di calcolare/aggiungere una dose aggiuntiva alla vaccinazione selezionata.

| Calendario vaccinazioni             |                     | H B        |          |          |                                  |
|-------------------------------------|---------------------|------------|----------|----------|----------------------------------|
| ( lunedi 10 febbraio 2014 22.37.24  | 4/ 1/1              | Se av      |          |          |                                  |
| Calendario vaccin                   | azioni              |            |          |          | Passa a Visualizzazione classica |
|                                     |                     |            |          |          |                                  |
|                                     | Dose n°1            | Dose n°2   | Dose n°3 | Dose n°4 |                                  |
| Difterite, tetano e pertosse        | 29/10/2013          | 30/10/2013 |          |          |                                  |
| Epatite B                           | 29/10/2013          | 30/10/2013 |          |          |                                  |
| <u>Haemophilus influenza B</u>      | 29/10/2013          | 30/10/2013 |          |          |                                  |
| Meningococcico coniugato            |                     |            |          |          |                                  |
| <u>Morbillo, parotite e rosolia</u> |                     |            |          |          |                                  |
| Pneumococco                         | 29/10/2013          | 30/10/2013 |          |          |                                  |
| Polio_                              | 29/10/2013          | 30/10/2013 |          |          |                                  |
| Rotavirus                           | 29/10/2013          | 30/10/2013 |          |          |                                  |
| <u>Varicella</u>                    |                     |            |          |          |                                  |
| 1                                   |                     | -          |          |          |                                  |
| Altri dati Calcola/Aggiun           | nai dosi successive |            |          |          |                                  |
| Calcold/Hgglar                      | -9 Zon naccontro    |            |          |          |                                  |

#### **RIEPILOGO PRESTAZIONI PIP**

Quando si seleziona la voce Comunicazione  $\rightarrow$  Prestaz. Pip-ADI-ADP, viene proposto in automatico il periodo corrispondente al mese immediatamente precedente a quello attuale.

| PRESTAZIONI P | P - 1 | adi - adp                        |         |         |      |                |
|---------------|-------|----------------------------------|---------|---------|------|----------------|
| Filtra eleme  | nti   | da visualizzare                  | Ricerca | :       |      | Applica        |
|               |       | Campo: Periodo<br>Cerca: 01/2014 | Trova   | •       |      |                |
| Periodo Dat   | а     | Prestazione                      | Importo | Cognome | Nome | Codice fiscale |
|               |       |                                  |         | ·       |      |                |

Nessun elemento da visualizzare!

#### **GESTIONE DATI PAZIENTI**

Per quanto riguarda l'esenzioni per reddito, sono state apportate le seguenti migliorie:

- Prima di procedere con l'importazione delle esenzioni per reddito, vengono prima cancellate tutte le esenzioni che sono state importate automaticamente nelle elaborazioni precedenti; questo permette di avere sempre l'archivio delle esenzioni aggiornate e valide!!!
- A fine elaborazione, viene proposto l'elenco delle esenzioni inserite manualmente che non trovano corrispondenza con l'archivio del Sistema TS o del SAR. Viene, infatti, visualizzata la seguente immagine:

| e Fonte da                   | ati                      | S                  | pecialis  | ta                  |          |                   |                |            |
|------------------------------|--------------------------|--------------------|-----------|---------------------|----------|-------------------|----------------|------------|
| Sistema /                    | Accoglienza Ce           | ntrale 🗾 R         | ossi Mar  | io                  |          |                   | •              |            |
| Verifica es                  | enzioni manu             | ıali               |           |                     | _        |                   |                | ?          |
| Le esenzioni<br>quelle non v | per reddito so<br>alide. | tto riportate sono | state ins | serite manualmente. | Verifica | are singolarmente | ogni esenzione | e ed elimi |
| Cognome                      | Nome                     | Data nascita       | Sesso     | Codice Fiscale      | Cod.     | Esenzione         | Data inizio    | Data :     |
| Fabiano                      | Fabiano                  | 28/11/1962         | М         | FBNFBA62S28H501     | E01      | Maggiore di 65 a  | 13/11/2013     | 03/0       |
|                              |                          |                    |           |                     |          |                   |                |            |
|                              |                          |                    |           |                     |          |                   |                |            |

A questo punto è possibile eliminarle tutte o eliminare quella selezionata, utilizzando gli appositi pulsanti presenti in fondo alla finestra.

N.B. Si ricorda che il Sistema TS fornisce l'elenco delle esenzioni dei soli pazienti che risultano a Vostro carico.

# Servizio assistenza

FAITH

Per qualsiasi ulteriore informazione in merito o per assistenza contattare la e-shark:

Tel. **095302380** Fax: **0952246131** SMS: **345-3414221** Email: **faith@e-shark.it** CHAT: **Tramite "Supporto remoto e-shark"** 

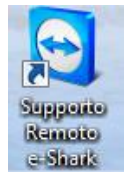